## Rehabilitation / Complex Continuing Care referrals

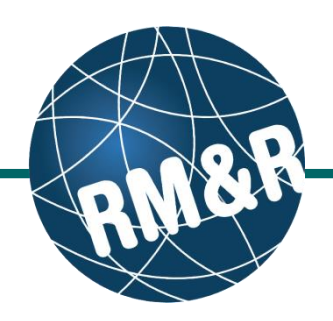

| Step 1                                                                                                    | Welcome, Training.<br>Acting as: <u>TEST - Referral Sender</u><br>Heitin Carl Number: No identifier PathWays™                                                                                                    |
|----------------------------------------------------------------------------------------------------|----------------------------------------------------------------------------------------------------|
| Complete all tabs in the Rehabilitation / Complex<br>Continuing Care referral form. Please view the <b>What</b><br><b>is a Rehab referral form?</b> ' guide for more details. | Assessment > Dashboard > Select Care Type >       Go Back       Help       Dashboard       Home       Switch To       Log Out       QA         I       All tabs are complete. You may visit Send and Manage Referrals, tab       Qa         I client Details       Image: Complete And Manage Referrals, tab       Qa         Image: Client Details       Image: Complete And Manage Referrals, tab       Qa         Image: Client Details       Image: Client Details       Image: Client Details       Image: Client Details         Image: Client Details       Image: Client Details       Image: Client Details       Image: Client Details       Image: Client Details         Image: Client Details       Image: Client Details       Image: Client Details       Image: Client Details       Image: Client Details       Image: Client Details         Image: Client Details       Image: Client Details       Image: Client Details       Image: Client Details       Image: Client Details         Image: Client Details       Image: Client Details       Image: Client Details       Image: Client Details       Image: Client Details       Image: Client Details         Image: Client Details       Image: Client Details       Image: Client Details       Image: Client Details       Image: Client Details         Image: Client Details       Image: Client Details       Image: Client Details       Image: Client Det                                                                                                    |
|                                                                                                    | Last modified by User, Training at April 8, 2016 14:41.                                                                                                    |
|                                                                                                    | Number of Injury/Event Dates         Top           M         None         1         2           3         More than 3         1         2                                                                                                    |
| Step 2                                                                                                    | Describe Level of Function Prior to Hospital Admission (ADL & IADL) Top Specify fghdfgh                                                                                                    |
| Once all tabs are complete, you have 2 options to send the referral:                                                                                                    | ~                                                                                                    |
| <ul> <li>Click the Send and Manage Referrals (2a)<br/>link in the green banner. Or</li> <li>Click the Send and Manage Referrals (2b)</li> </ul>                               | Dressing (Upper Body)         Top           Independent         Cueing/Set-up or Supervision         Minimum Assist           Moderate Assist         Maximum Assist         Total Care                                                                                                    |
| tab.                                                                                                    | Welcome, Training.<br>Acting as: TEST - Referral Sender<br>Date Of Birth: NA<br>Health Card Number: No identifier<br>STRATA<br>PathWays™                                                                                                    |
|                                                                                                    | Assessment > <u>Dashboard</u> > <u>Select Care Type</u> > Go Back Help Dashboard Home Switch To Log Out QA                                                                                                    |
| Step 3                                                                                                    | i All tabs are complete.                                                                                                    |
| Click the Send Referral(s) link (3).                                                                                                    | Client Details     Demographics     Supplementary Information     Secial Information     Social Information     Secial Information     Secial Information |
|                                                                                                    | Active Referrals                                                                                                    |
| Step 4                                                                                                    | Service Provider                                                                                                    |
| On the resulting page, a list of Service Providers that meet your patient's criteria are shown <b>(4a)</b> .                                                                  | No Active Referrals Found                                                                                                    |
|                                                                                                    | Assessment > Dashboard > Send And Manage Referrals > Referral Go Back Help Dashboard                                                                                                    |
| To view all other available Service Providers,<br>uncheck the 'Filter By Matching' checkbox (4b).                                                                             | Referral History Report     Filter By Matching 4b                                                                                                    |
| You can also see further information and matching                                                                                                    | Complex<br>Medical<br>Management -<br>Long Term                                                                                                    |
| criteria for a Rehabilitation / Complex Continuing<br>Care program by clicking the (i) icon (4c).                                                                             | Barcrest - Provence<br>Genatic Ambrace - Genatic are - Genatic are - Genatic and - Medical Rehat-<br>e Li                                                                                                    |
|                                                                                                    | Runnymede<br>Healthcare Providence<br>Kestelally Heatthcare -<br>Complex (CMM- Stroke and<br>Complex (CMM- Stroke and                                                                                                    |
|                                                                                                    | o ← 4cc <sup>5(1)</sup><br>Toronto Grace -<br>ABI (CMM-LT) – Central                                                                                                    |

# How do I send a referral?

### Rehabilitation / Complex Continuing Care referrals

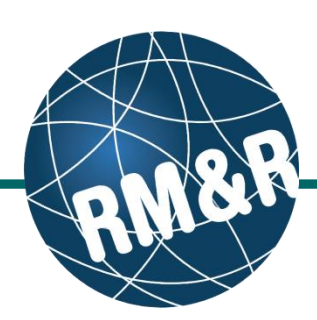

#### Step 5

Select all the Rehabilitation / Complex Continuing Care programs that are **most applicable** for your patient's care needs. Selecting will change colour of the boxes from grey to blue **(5a)**. Click the **Send Referrals** button **(5b)**.

#### Step 6

In the resulting **Selected Destination Providers** pop up, you can enter any sending comments **(6a)** and click the **Send Referrals (6b)** button.

#### Step 7

You will be redirected to the send and manage referrals tab. A confirmation banner **(7a)** will be displayed, confirming that your referral has been successfully sent.

You may return to send and manage referrals tab at any time to check the referral status **(7b)** 

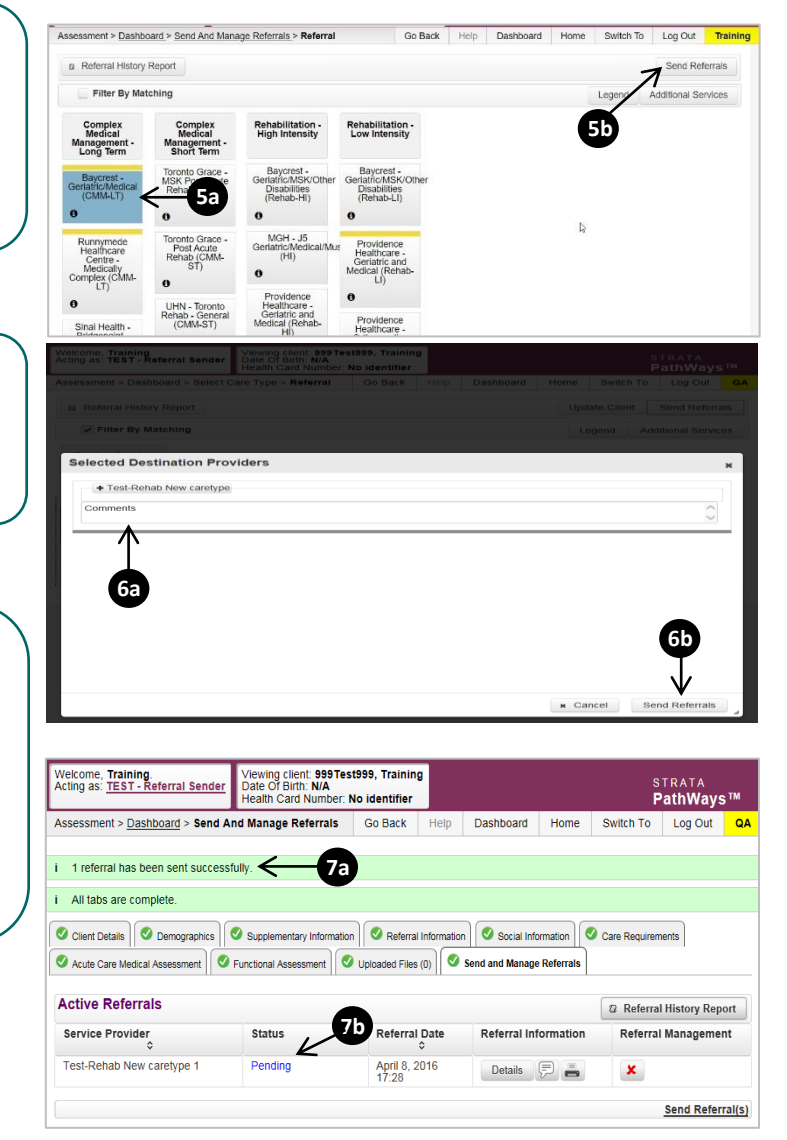

To check the referral status, you have 2 options:

- Via the 'Status' column in the active referrals tab see the guide: 'What is an Assessment Dashboard [Active Referrals]?'
- Via the 'send and manage referrals' tab in a referral see the guide: 'How do I edit/update a referral' and click the send and manage referrals tab.

the patient's referral status

How do I check

How do I send a referral? [Rehab/CCC]